# Dealer – Gun Sale W/ Multiple Handgun Exemption

Below is an example of sale where the buyer has a multiple handgun exemption

#### **Select NICS Home**

| 🕈 Main Menu |           |  |
|-------------|-----------|--|
|             | NICS Home |  |
|             | FARS Home |  |

#### Select Request Form

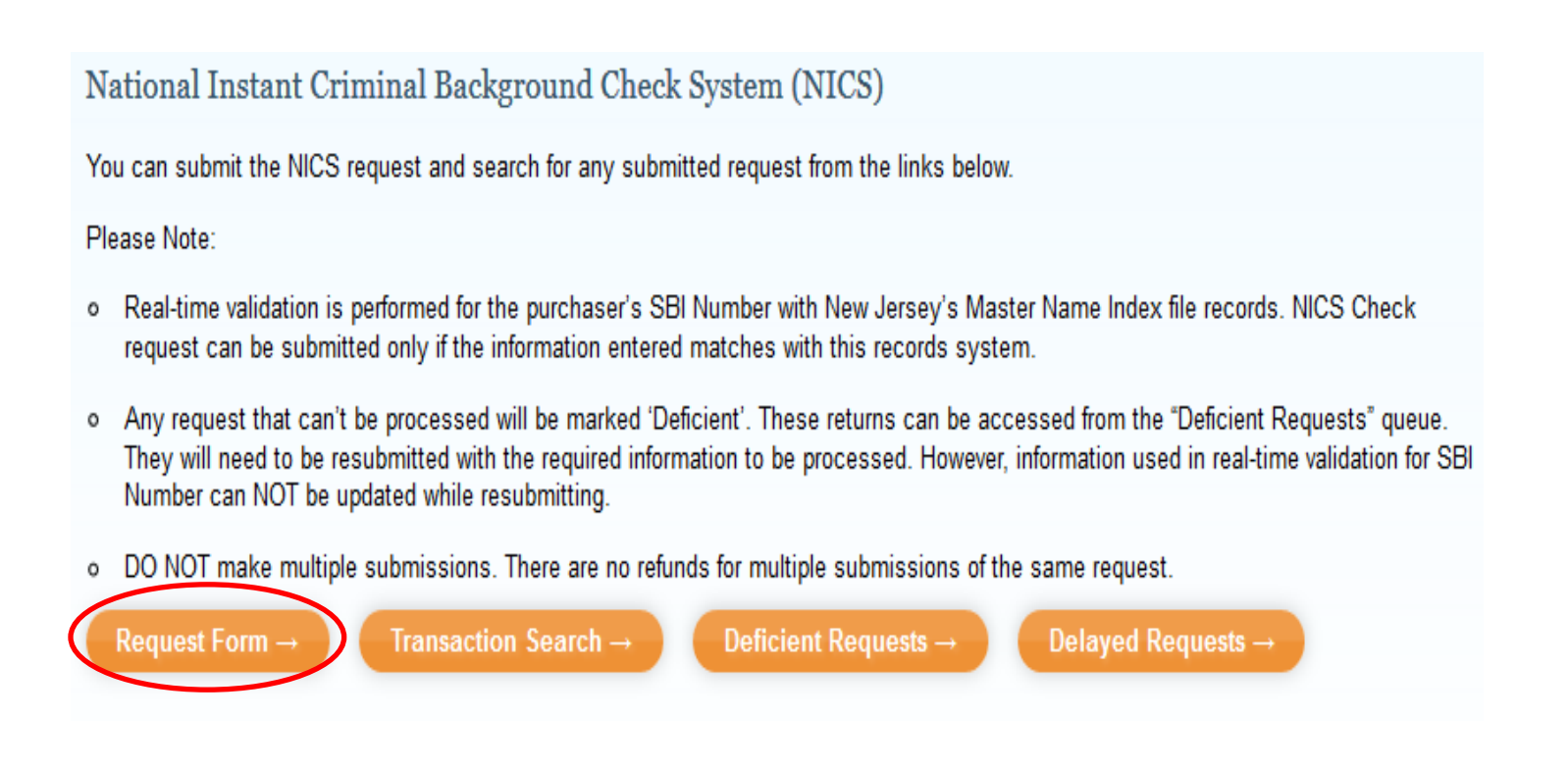

# Fill out the NICS request page with the applicant's information (Partial Sample Form Listed Below) – Personal Tab

| New Jersey State Police National Instant Criminal Background Ch                    | eck System Requests |
|------------------------------------------------------------------------------------|---------------------|
| Personal Contact Review                                                            |                     |
| Personal Information                                                               | Cc                  |
| First Name *                                                                       |                     |
|                                                                                    |                     |
| Last Name *                                                                        |                     |
|                                                                                    |                     |
| Do you have a VALID Driver License? (The license must not be suspended or revoked) |                     |
| Driver License State *                                                             |                     |
| New Jersey ~                                                                       |                     |
| Driver License Number *                                                            |                     |
|                                                                                    |                     |
| SBI Number *                                                                       |                     |
|                                                                                    |                     |
| Social Security Number                                                             |                     |
|                                                                                    |                     |
|                                                                                    |                     |
| Type of Purchase * (select one)                                                    |                     |
| Select                                                                             |                     |
| Select                                                                             |                     |
| Hand gun - sold by Dealer                                                          |                     |
| Long gun - sold by Dealer                                                          | Select the Type of  |
| Both Hand gun and Long gun - sold by Dealer                                        |                     |
| Hand gun - Private sale                                                            | Sale                |
| Long gun - Private sale                                                            |                     |
| Both Hand gun and Long gun - Private sale                                          |                     |
| Hand gun - Private sale returned to Seller                                         |                     |
| Long gun - Private sale returned to Seler                                          |                     |
| Both Hand gun and Long gun - Private sale returned to Seller                       |                     |
|                                                                                    |                     |

| Hand gun - Private sale                          | ~                                                                                     |
|--------------------------------------------------|---------------------------------------------------------------------------------------|
| Is the purchaser a United States Citizen?*       |                                                                                       |
| ✓ Yes                                            |                                                                                       |
| □ No                                             |                                                                                       |
| Is purchaser a police officer for a Federal, Sta | tate or Local Law Enforcement Agency and at least one of the firearm is being purchas |
| use in actual performance of Law Enforceme       | ent Duties?                                                                           |
| Ves Yes                                          |                                                                                       |
| ⊠ No                                             |                                                                                       |
| Is purchaser applying for more than one han      | ndgun within a 30 days' period? *                                                     |
| ✓ Yes                                            |                                                                                       |
| □ No                                             |                                                                                       |
| Number of Handman being succhased                |                                                                                       |
| Number of handguns being purchased               |                                                                                       |
| 2                                                |                                                                                       |
|                                                  |                                                                                       |
| A dealer shall not knowingly deliver more the    | han one handgun to any person within any 30-day period pursuant to N.J.S. 2C:58-2a(7) |
| the purchaser is a law enforcement officer o     | or has exemption approved by Superintendent of the State Police to purchase multiple  |
| handguns.                                        |                                                                                       |
| Marifianta Full Nama *                           |                                                                                       |
| vermer's run warne "                             |                                                                                       |
|                                                  |                                                                                       |
|                                                  |                                                                                       |
|                                                  |                                                                                       |
|                                                  |                                                                                       |
|                                                  |                                                                                       |

## Click Continue – Add applicant address information

| Address information               | Complete All Required |
|-----------------------------------|-----------------------|
| Address 1 *                       |                       |
| 1234 Commercial Street            |                       |
| Address 2                         |                       |
|                                   |                       |
| City *<br>Tenton                  |                       |
| State *                           |                       |
| New Jersey                        |                       |
| Country *                         |                       |
| United States ~                   |                       |
| Zip code *                        |                       |
| 08821                             |                       |
| Phone information                 |                       |
| Applicant's Phone                 |                       |
| 3434343434                        |                       |
| Example: 909 909 900 or 900999999 |                       |

### A Review Page will appear

| resonal Contact Review                                                                                                    | Complete All Description Fields |
|----------------------------------------------------------------------------------------------------|---------------------------------|
| Purchaser Personal Information                                                                                                    | Complete All Required Pields    |
| Full Name                                                                                                    |                                 |
| Driver License State                                                                                                    | LN                              |
| Driver License Number                                                                                                    |                                 |
| Sbi Number                                                                                                    |                                 |
| Social Security Number                                                                                                    |                                 |
| Date of Birth                                                                                                    |                                 |
| Sex                                                                                                    | MALE                            |
| Race                                                                                                    | ASIAN                           |
| Type of purchase                                                                                                    | HAND GUN - PRIVATE SALE         |
| Is United States Citizen?                                                                                                    | YES                             |
| Is purchaser a police officer for a Federal, State or Local Law<br>Enforcement Agency and at least one of the firearm is being<br>purchased for use in actual performance of Law Enforcement<br>Duties? | NO                              |
| Is applying for more than one handgun within a 30 days' period?                                                                                                    | YES                             |
| Number of Handguns being purchased                                                                                                    | 2                               |
| Verifier's Full Name                                                                                                    |                                 |

#### **Contact Information**

| Address 1 | 1234 COMMERCIAL STREET |
|-----------|------------------------|
| Address 2 |                        |
| City      | TENTON                 |
| State     | NJ                     |
| Zip Code  | 08821                  |
| Country   | US                     |
| Phone     | 343-434-3434           |

« Edit Contact

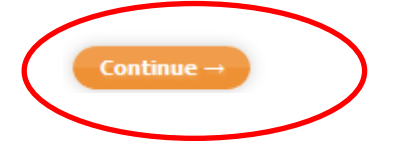

Cancel x

## **Click Continue**

#### A successful entry will yield a Payment Page – Complete Payment

| Payment              |                           |        |
|----------------------|---------------------------|--------|
| Payment Type         |                           |        |
|                      | Payment Type * Select One | Next > |
| Customer Information | on                        |        |
| Payment Info         |                           |        |
| Cancel               |                           |        |

#### **Confirmation page**

#### **Confirmation & Receipt**

Your NICS request is complete! The form will be submitted to the New Jersey State Police NICS Operation Center for processing. You will receive a Confirmation Dealership Email for this request. You can login to your account to check the current status at any time.

You will get another email when the NICS Operation Center has processed this request.

| Transaction Information            |                                            |
|------------------------------------|--------------------------------------------|
| Transaction Date:                  | Tuesday, September 8, 2020 5:42 PM         |
| Amount:                            | \$16.00                                    |
| Billing Number:                    | 20252000322                                |
| Purchaser Information              |                                            |
| Name:                              |                                            |
| Address:                           | 1234 Commercial Street Tenton, NJ 08821 US |
| Type of Purchase:                  | Hand gun - Private sale                    |
| SBI Number:                        |                                            |
|                                    |                                            |
| Make another request $\rightarrow$ |                                            |

#### Permit Execution $\rightarrow$ Select FARS Home

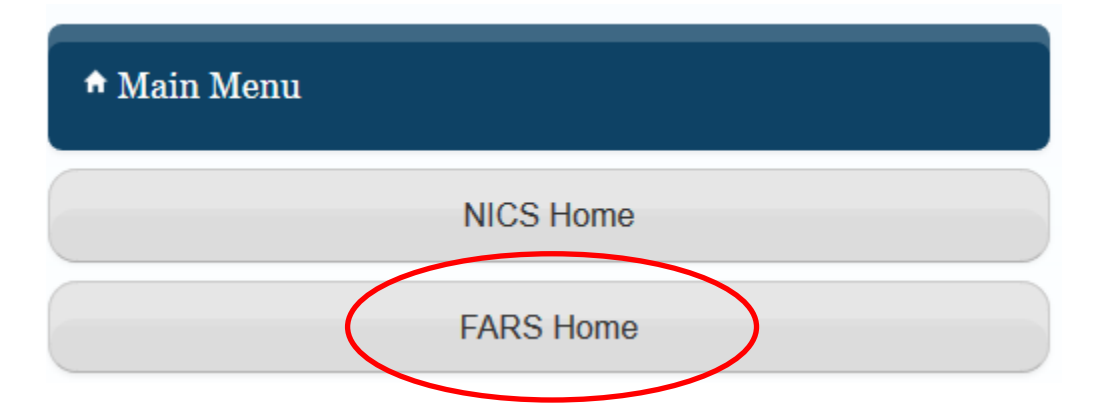

#### Select Handgun Permit Execution

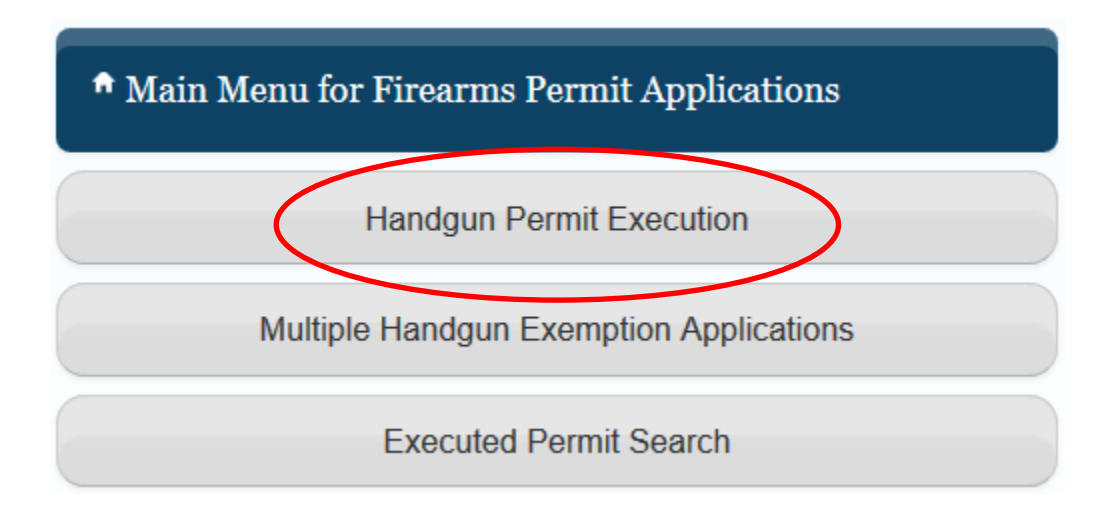

### All fields listed below are required

| $\frown$ |                    |                    |                           |                                                                                                    |
|----------|--------------------|--------------------|---------------------------|----------------------------------------------------------------------------------------------------|
| Start    | NICS Check         | Select Permit      | Handgun Information       | Review                                                                                                    |
|          |                    |                    |                           |                                                                                                    |
| Permit   | to Purchas         | e a Handgun        | & Form of Registe         | er                                                                                                    |
| - Star   | t Permit Exe       | cution             |                           |                                                                                                    |
| SBI N    | umber *            | ]                  |                           |                                                                                                    |
| Date o   | f Birth *          | i                  |                           |                                                                                                    |
| Permi    | t Type *           |                    |                           |                                                                                                    |
| 00n      | e Permit           |                    |                           |                                                                                                    |
| ● Mu     | tiple Permits      |                    |                           |                                                                                                    |
| Numb     | er of Permits To E | e Executed *       |                           |                                                                                                    |
| 2        |                    |                    |                           |                                                                                                    |
| Multip   | le Permit Exemp    | tion Type *        |                           |                                                                                                    |
| ●Exe     | empt from 1 days   | rule because of ap | proved multiple handgun e | exemption                                                                                                    |
| OExe     | empt from 1 days   | rule because purc  | haser is a Law Enforceme  | ent Officer and at least one of the handgun being purchased is for use in performance of Law Enforcement Duties |
| Co Co    | ntinue 🔹 🕅         | Back               |                           |                                                                                                    |

## Select the Confirmation Number of the applicant

| CS ( | Check                                                                               | Ū                                              | •                                   |                       |                                     |                               |
|------|-------------------------------------------------------------------------------------|------------------------------------------------|-------------------------------------|-----------------------|-------------------------------------|-------------------------------|
| Nun  | mber                                                                                |                                                |                                     |                       |                                     |                               |
| e of | Birth                                                                               |                                                |                                     |                       |                                     |                               |
|      |                                                                                     | ( II ]                                         |                                     |                       |                                     |                               |
| S Cł | hecks Processed in past 3 days<br>Confirmation Number                               | for Handguns<br>Status                         | Status Date                         | Executed              | Law Enforcement Officer             | Multiple Handguns             |
| S Cł | hecks Processed in past 3 days<br>Confirmation Number<br>20252000320                | for Handguns<br>Status<br>Approved             | Status Date<br>9/8/2020             | Executed<br>Yes       | Law Enforcement Officer<br>No       | Multiple Handguns<br>No       |
| S Cł | hecks Processed in past 3 days<br>Confirmation Number<br>20252000320<br>20252000321 | for Handguns<br>Status<br>Approved<br>Approved | Status Date<br>9/8/2020<br>9/8/2020 | Executed<br>Yes<br>No | Law Enforcement Officer<br>No<br>No | Multiple Handguns<br>No<br>No |

#### Select the Confirmation Number

| Start  | NICS Cheo Select Permit                                               | Handgun Information Review |                                                                |                                   |                             |                                                                     |  |  |  |
|--------|-----------------------------------------------------------------------|----------------------------|----------------------------------------------------------------|-----------------------------------|-----------------------------|---------------------------------------------------------------------|--|--|--|
| ermit  | t to Purchase a Handgun &                                             | Form of Register           |                                                                |                                   |                             |                                                                     |  |  |  |
| - Sele | ect Permit                                                            |                            |                                                                |                                   |                             |                                                                     |  |  |  |
| SBIN   | Number                                                                | [                          |                                                                |                                   |                             |                                                                     |  |  |  |
| Date   | of Birth                                                              |                            |                                                                |                                   |                             |                                                                     |  |  |  |
| Active | Active Firearm Permit Applications Available                          |                            |                                                                |                                   |                             |                                                                     |  |  |  |
|        |                                                                       |                            |                                                                |                                   |                             |                                                                     |  |  |  |
|        | Confirmation Number                                                   | Purchaser Name             | Expiry Date                                                    | Total Permits                     | Available Permits           | MHE Status 📀                                                        |  |  |  |
| 0      | Confirmation Number<br>20240000514                                    | Purchaser Name             | Expiry Date<br>9/11/2020                                       | Total Permits<br>5                | Available Permits<br>5      | MHE Status I                                                        |  |  |  |
| 0      | Confirmation Number<br>20240000514<br>2                               | Purchaser Name             | Expiry Date<br>9/11/2020<br>9/11/2020                          | Total Permits<br>5<br>4           | Available Permits<br>5<br>4 | MHE Status  Approved (5) Approved (2)                               |  |  |  |
| 0      | Confirmation Number<br>20240000514<br>2<br>20247000528                | Purchaser Name             | Expiry Date<br>9/11/2020<br>9/11/2020<br>9/9/2020              | Total Permits<br>5<br>4<br>4      | Available Permits 5 4 2     | MHE Status  Approved (5) Approved (2) Not Applicable                |  |  |  |
| 0000   | Confirmation Number<br>20240000514<br>2<br>20247000528<br>20252000545 | Purchaser Name             | Expiry Date<br>9/11/2020<br>9/11/2020<br>9/9/2020<br>9/11/2020 | Total Permits<br>5<br>4<br>4<br>4 | Available Permits 5 4 2 3   | MHE Status  Approved (5) Approved (2) Not Applicable Not Applicable |  |  |  |
| 0      | Confirmation Number<br>20240000514<br>2<br>20247000528<br>20252000545 | Purchaser Name             | Expiry Date<br>9/11/2020<br>9/11/2020<br>9/9/2020<br>9/11/2020 | Total Permits 5 4 4 4 4           | Available Permits 5 4 2 3   | MHE Status  Approved (5) Approved (2) Not Applicable Not Applicable |  |  |  |

## You will then see the lower part of the page (Summary View)

| Permit Information        |                                                 |          |
|---------------------------|-------------------------------------------------|----------|
| Expiry Date               | 09/11/2020                                      |          |
| Issuing Agency            |                                                 |          |
| Address of Issuing Agency | Main St, Hamilton, NJ, 08628                    |          |
|                           |                                                 |          |
| - Purchaser Information   |                                                 |          |
| Name                      |                                                 |          |
| Address                   | 1234 Commercial Street, Trenton, NJ, 08821-2122 |          |
| Date of Birth             |                                                 |          |
| Sex                       | Male                                            |          |
| Race                      | White (includes Hispanic/Spanish Origin)        |          |
| Height                    | 5 ft 11 inches                                  |          |
| Weight                    | 130 lbs                                         |          |
| Eye Color                 | Blue                                            |          |
| Hair Color                | Gray                                            |          |
| Occupation                | Unemployed                                      |          |
|                           |                                                 |          |
| Click                     | Continue                                        | X Cancel |

#### Input Handgun Information – For the example: We Will Add 2 Handguns

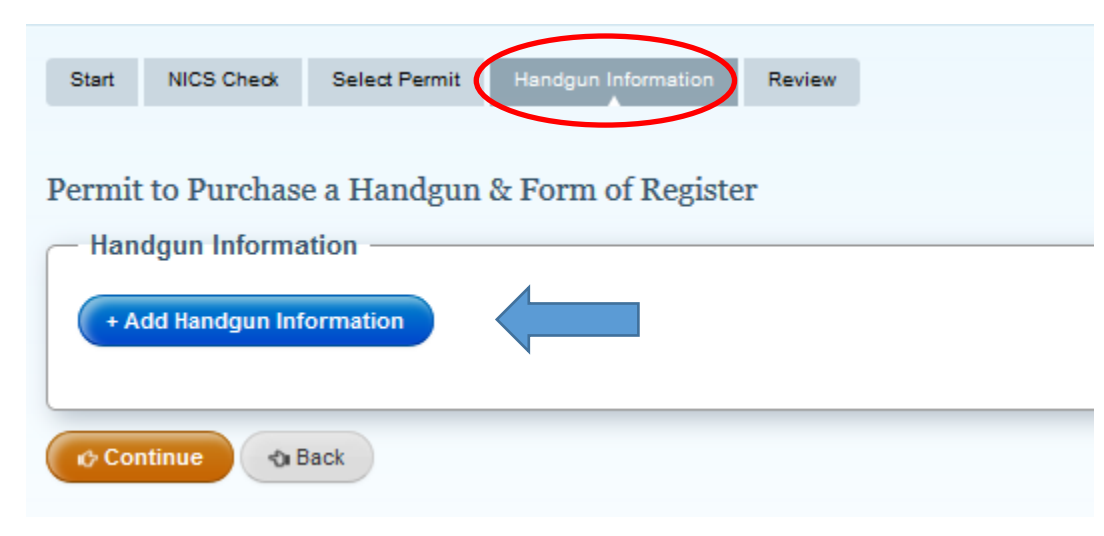

#### Permit to Purchase a Handgun & Form of Register

| ial Number                                          | Caliber * | Make * | Model * |
|-----------------------------------------------------|-----------|--------|---------|
| 236<br>This handgun does not have a<br>rial Number. | 9         | Glock  | 19      |
| ial Number                                          | Caliber * | Make * | Model * |
| 237<br>This handgun does not have a<br>rial Number. | 9         | Glock  | 9       |

**Click Continue** 

| Start     | NICS Check        | Select Permit        | Handgun Information        | Review        |
|-----------|-------------------|----------------------|----------------------------|---------------|
|           |                   |                      |                            |               |
| Permit    | to Purchas        | e a Handgun          | & Form of Registe          | r             |
| Review al | l entered informa | tion below. If chang | ges need to be made, click | the appropria |

| SBI Number                                                                     |                                                                                           |
|--------------------------------------------------------------------------------|-------------------------------------------------------------------------------------------|
| Date Of Birth                                                                  |                                                                                           |
| Permit Type                                                                    | Multiple Permits                                                                          |
| Number of Permits To be Executed                                               | 2                                                                                         |
| Multiple Permit Exemption Type                                                 | Exempt from 1 days' rule because of approved multiple handgun et                          |
| les Person                                                                     |                                                                                           |
| les Person                                                                     | knowledge and belief, all the information provided in this form is true, correct, and com |
| les Person                                                                     | knowledge and belief, all the information provided in this form is true, correct, and com |
| les Person<br>declare, under penalty of perjury, that to the best of my<br>ame | knowledge and belief, all the information provided in this form is true, correct, and con |

#### **Click Continue**

#### Permit to Purchase a Handgun & Form of Register

Review all entered information below. If changes need to be made, click the appropriate EDIT button

| - Review                                                                                                    |
|----------------------------------------------------------------------------------------------------|
|                                                                                                    |
|                                                                                                    |
|                                                                                                    |
|                                                                                                    |
| - Sales Person                                                                                                    |
| $\sim$                                                                                                    |
| Coll declare, under penalty of perjury, that to the best of my knowledge and belief, all the information provided in this form is true, correct, and comple |
|                                                                                                    |
| Name                                                                                                    |
|                                                                                                    |
|                                                                                                    |
|                                                                                                    |
|                                                                                                    |
|                                                                                                    |
| Continue Back                                                                                                    |
|                                                                                                    |
|                                                                                                    |

#### **Confirmation & Receipt Page**

Permit to Purchase a Handgun & Form of Register

#### Confirmation & Receipt

You have successfully executed the Permit to Purchase a Handgun & Form of Register. The purchaser will be sent the Confirmation Email with link to the permit copy. Executed permits can be accessed from the Executed Permit Search in the FARS section.

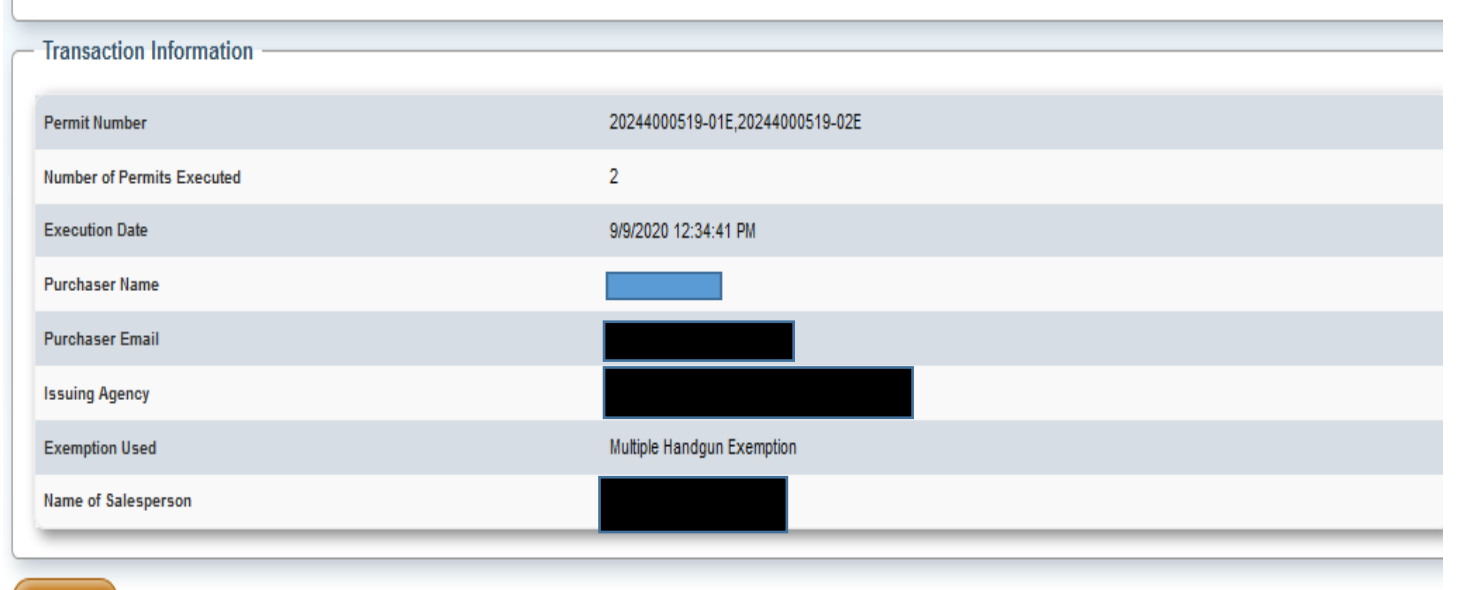

A Home